## **Displaying Queued Notification Details**

Notifications are queued (saved) for later viewing.

## To display the details of a Queued Notification:

- 1. In the Administration application, navigate to Administration > Notifications, and click the Queued Notifications tab.
- 2. The display shows all queued notifications. Check the box next to the notification of interest.
- 3. Click Details.